1. What are the applications that can be submitted through SURAKSHA?

Application for Scheme Approval, Application for Sanction for Energisation, Application for Sanction for Energisation under Direct Completion Report Category, Application for Soil Resistivity Certificate, Application for Line Clearance, Application for Advice Approval, Application for Valuation of Electrical Installation is available at present. Application for Lift Inspection and License, Application for Lift Manufacturing license, Application for Temporary connection, Application for Scheme Approval and D certificate of Cinema Theaters, Application for Inspection of Cable TV Network, Application of Safety Certificate associated with VIP or VVIP Visit, Electrical Accident Reporting is under development.

സുരക്ഷ വഴി ഏതെല്ലാം അപേക്ഷകൾ സമർപ്പിക്കാം?

സ്കീം അപ്രവലിനുള്ള അപേക്ഷ, ഉർജ്ജീകരണ അന്മതിക്കുള്ള അപേക്ഷ, ഡയറക്ട് കംപ്ലീഷൻ റിപ്പോർട്ട് കാറ്റഗറിയിൽ ഉർജ്ജീകരണ അന്മതിക്കുള്ള അപേക്ഷ, സോയിൽ റെസിസ്റ്റിവിറ്റി സർട്ടിഫിക്കറ്റിനുള്ള അപേക്ഷ, ലൈൻ ക്ലിയറൻസിനുള്ള അപേക്ഷ, അഡ്വൈസ് അപ്രവലിനുള്ള അപേക്ഷ, വൈദ്യുതി പ്രതിഷ്ഠാപനങ്ങളുടെ മല്യനിർണ്ണയത്തിനുള്ള അപേക്ഷകൾ സുരക്ഷയിൽ ലഭ്യമാണ്. ലിഫ്റ്റ് പരിശോധനയ്ക്കം ലൈസൻസിന്മുള്ള അപേക്ഷ, ലിഫ്റ്റ് നിർമ്മാണ ലൈസൻസിനുള്ള അപേക്ഷ, താൽക്കാലിക കണക്ഷനുള്ള അപേക്ഷ, സിനിമാ തിയേറ്ററുകളുടെ സ്കീം അംഗീകാരത്തിനും ഡി സർട്ടിഫിക്കറ്റിനും അപേക്ഷ, കേബിൾ ടിവി നെറ്റ്വർക്കിൻറെ പരിശോധനയ്കള്ള അപേക്ഷ, വിഐപി അല്ലെങ്കിൽ വിവിഐപി സന്ദർശനവ്വമായി ബന്ധപ്പെട്ട സുരക്ഷാ സർട്ടിഫിക്കറ്റിൻറെ അപേക്ഷ, വൈദ്യുതി അപകടങ്ങൾ റിപ്പോർട്ട് ചെയ്യുക തുടങ്ങിയവ വികസനത്തിലാണ്.

2. What is the format of license number to be entered in Suraksha for Scheme Approval/Sanction for Energisation?

Contractor A Grade License: CA-XXXXX, Contractor B Grade License: CB-XXXXX (Eg: CA-123, CB-10001 etc.)

സ്കീം അംഗീകാരം/ഊർജ്ജീകരണത്തിനുള്ള അന്മമതി എന്നിവയ്ക്കായി സുരക്ഷയിൽ നൽകേണ്ട ലൈസൻസ് നമ്പറിൻ്റെ ഫോർമാറ്റ് എന്താണ്?

കോൺട്രാക്ടർ എ ഗ്രേഡ് ലൈസൻസ്: CA–XXXXX, കോൺട്രാക്ടർ B ഗ്രേഡ് ലൈസൻസ്: CB–XXXXX (ഉദാ: CA–123, CB–10001 etc)

3. While entering contractor license in the Scheme Approval application it is showing the status as No contractor found. What actions need to be taken?

Contractor licenses must be in valid status to submit a scheme approval application. For this license, it needs to be registered at SAMRAKSHA https://samraksha.ceikerala.gov.in/. For existing license holders, register your existing license using the Existing License/Permit Registration option and get it approved by the Kerala State Electricity Licensing Board. For enquiries, contact 04712339233.

സ്കീം അപ്ര്രവൽ ആപ്ലിക്കേഷനിൽ കോൺട്രാക്ടർ ലൈസൻസ് നൽകമ്പോൾ, അത് "No contractor found" എന്ന് സ്റ്റാറ്റസ് കാണിക്കുന്നം. എന്താണ് ചെയ്യേണ്ടത്.

സ്കീം അപ്ര്രവൽ അപേക്ഷ സമർപ്പിക്കുന്നതിന് കോൺട്രാക്ടർ ലൈസൻസ് സാധ്യവായ നിലയിലായിരിക്കണം. ഇതിനായി, SAMRAKSHA (https://samraksha.ceikerala.gov.in/) യിൽ ലൈസൻസ് രജിസ്റ്റർ ചെയ്യേണ്ടത്രണ്ട്. നിലവിലുള്ള ലൈസൻസ് ഉടമകൾ, ലൈസൻസ്/പെർമിറ്റ് രജിസ്ട്രേഷൻ ഓപ്ഷൻ ഉപയോഗിച്ച് നിങ്ങളുടെ നിലവിലുള്ള ലൈസൻസ് രജിസ്റ്റർ ചെയ്യുകയും കേരള സ്റ്റേറ്റ് ഇലക്ലിസിറ്റി ലൈസൻസിംഗ് ബോർഡിൽ നിന്ന് അംഗീകാരം നേടുകയും ചെയ്യുക. അന്വേഷണങ്ങൾക്ക് 0471–2339233 എന്ന നമ്പറിൽ ബന്ധപ്പെടുക.

4. Is it mandatory to upload schematic drawing in the Scheme Approval application?

Yes, drawing is mandatory for scheme approval applications. You will be granted online approval for the drawing.

സ്മീം അപ്രവൽ ആപ്ലിക്കേഷനിൽ സ്മീമാറ്റിക് ഡ്രോയിംഗ് അപ്ലോഡ് ചെയ്യേണ്ടത് നിർബന്ധമാണോ?

അതെ, സ്കീം അപ്രവൽ അപേക്ഷകൾക്ക് ഡ്രോയിംഗ് നിർബന്ധമാണ്. ഡ്രോയിംഗിന് നിങ്ങൾക്ക് ഓൺലൈൻ അന്മമതി ലഭിക്കം.

5. Who are eligible to apply for the Sanction for Energisation application through a direct completion report category?

This option can be used for the installation of the Kerala State Electricity Board Limited and for generators rated 10kVA to 30kVA.

നേരിട്ടുള്ള പൂർത്തീകരണ റിപ്പോർട്ട് വിഭാഗത്തിലൂടെ ഉർജ്ജീകരണ അന്മമതിക്ക് അപേക്ഷിക്കാൻ ആർക്കാണ് യോഗ്യത?

കേരള സ്റ്റേറ്റ് ഇലക്ട്രിസിറ്റി ബോർഡ് ലിമിറ്റഡിൻ്റെ ഇൻസ്റ്റാളേഷനും 10kVA മുതൽ 30kVA വരെ റേറ്റചെയ്ത ജനറേറ്ററുകൾക്കം ഈ ഓപ്ഷൻ ഉപയോഗിക്കാം.

6. Which all applications can be submitted through Samraksha?

Following services related to Kerala State Electricity Licensing Board and Board of Examiners for Cinema Operator Board are provided by Samraksha: • Application for new license (Contractor Grade 'A', 'B', 'C', Cinema Operator) • Application for New Permits (Supervisor Grade 'A', 'B', 'Mines', Wireman, Electricity Worker) • Application for Wireman Apprentice and Cinema Operator Apprentice • License/Permit Renewal/Revalidation Application • Application for Scope Revision (Supervisor/Contractor) • Application for Staff Enrollment under Contractor • Facility to register already issued license/permit for renewal, scope revision, staff enrollment etc.

## സംരക്ഷ മുഖേന ഏതൊക്കെ അപേക്ഷകൾ സമർപ്പിക്കാം?

കേരള സ്റ്റേറ്റ് ഇലക്ട്രിസിറ്റി ലൈസൻസിംഗ് ബോർഡ്, സിനിമാ ഓപ്പറേറ്റർ ബോർഡിനായുള്ള എക്സാമിനേഴ്സ് ബോർഡ് എന്നിവയുമായി ബന്ധപ്പെട്ട ഇനിപ്പറയുന്ന സേവനങ്ങൾ സംരക്ഷ മുഖേന നൽകന്നു: • പുതിയ ലൈസൻസിനുള്ള അപേക്ഷ (കോൺട്രാക്ടർ ഗ്രേഡ് 'എ', 'ബി', 'സി', സിനിമാ ഓപ്പറേറ്റർ) • പുതിയ പെർമിറ്റകൾക്കുള്ള അപേക്ഷ (സൂപ്പർവൈസർ ഗ്രേഡ് 'എ', 'ബി', 'മൈൻസ്', വയർമാൻ, ഇലക്ട്രിസിറ്റി വർക്കർ) • വയർമാൻ അപ്രസ്റ്റീസിനും സിനിമാ ഓപ്പറേറ്റർ അപ്രസ്റ്റീസിനുമുള്ള അപേക്ഷ • ലൈസൻസ്/പെർമിറ്റ് പുതുക്കൽ/റീവാലിഡേഷൻ അപേക്ഷ • സ്കോപ്പ് റിവിഷനുള്ള അപേക്ഷ (സൂപ്പർവൈസർ/കോൺട്രാക്ടർ) • കോൺട്രാക്ടറ്റെടെ കീഴിൽ സ്റ്റാഫ് എൻറോൾമെന്റിനുള്ള അപേക്ഷ • പുതുക്കൽ, സ്കോപ്പ് റിവിഷൻ, സ്റ്റാഫ് എൻറോൾമെന്റ് തുടങ്ങിയവയ്ക്കായി ഇതിനകം നൽകിയ ലൈസൻസ്/പെർമിറ്റ് രജിസ്റ്റർ ചെയ്യുന്നതിനുള്ള സൗകര്യം.

7. How to add existing license/permit issued by Kerala State Electricity Licensing Board/Cinema Operator Board to the samraksha software?

The applicant registers on the website through the "Create Account" option. After that login through "Login" option. After logging in, click on "Existing Permit/License Registration" and select which license/permit to register and enter the license/permit information. All information mentioned in the license/permit should be recorded. Photograph, signature and scanned copy of current license/permit should be uploaded. After entering the required information and "Submit", the information is verified and approved by the officials of the department. Only one license and one permit can be added per user login. If more than one is added, the first added license/permit will be cancelled. Contractor license registrants must accurately record the supervisor/wireman information and equipment information currently attached. If the required supervisor/wireman is not registered as per Licensing Board Rules, the license status will be suspended.

നിലവിൽ കേരള സ്റ്റേറ്റ് ഇലക്ട്രിസിറ്റി ലൈസൻസിങ് ബോർഡ്/സിനിമ ഓപ്പറേറ്റർ ബോർഡ് മുഖേന ലഭിച്ചിട്ടള്ള ലൈസൻസ്/പെർമിറ്റ് സംരക്ഷ സോഫ്റ്റ്വെയറിലേക്ക എങ്ങനെ ചേർക്കാം?

അപേക്ഷകൻ വെബ് സൈറ്റിൽ "Create Account" എന്ന ഓപ്ഷൻ മുഖേന രജിസ്റ്റർ ചെയ്യക. ആയതിന ശേഷം "Login" എന്ന ഓപ്ഷൻ മുഖേന ലോഗിൻ ചെയ്യക. ലോഗിൻ ചെയ്യ ശേഷം "Existing Permit/License Registration" ക്ലിക്ക് ചെയ്ത ഏതു ലൈസൻസ്/പെർമിറ്റ് ആണോ രജിസ്റ്റർ ചെയ്യേണ്ടത് ആയതു സെലക്ട് ചെയ്ത ലൈസൻസ്/പെർമിറ്റ് പിവരങ്ങൾ നൽകക. ലൈസൻസ്/പെർമിറ്റിൽ സൂചിപ്പിച്ചിട്ടള്ള എല്ലാ വിവരങ്ങള്ം രേഖപ്പെടുത്തേണ്ടതാണ്. ഫോട്ടോ, ഒപ്പ, നിലവിലെ ലൈസൻസ്/പെർമിറ്റിന്റെ സ്കാൻഡ് കോപ്പി എന്നിവ അപ്ലോഡ് ചെയ്യേണ്ടതാണ്. ആവശ്യമായ വിവരങ്ങൾ രേഖപ്പെടുത്തി്"Submit"് ചെയ്യ കഴിഞ്ഞാൽ ടി വിവരങ്ങൾ വകുപ്പിലെ ഉദ്യോഗസ്ഥർ വെരിഫിക്കേഷൻ ചെയ്ത ശേഷം അപ്പ്രവ് ചെയ്യന്നത്ാണ്. ഒരു യൂസർ ലോഗിനിൽ നിന്നും ഒരു ലൈസൻസം ഒരു പെർമിറ്റം മാത്രമേ ചേർക്കുവാൻ സാധിക്കുകയുള്ളു. ഒന്നിൽ കൂടുതൽ ചേർത്ത് കഴിഞ്ഞാൽ ആദ്യം ചേർത്ത ലൈസൻസ്/പെർമിറ്റ് ക്യാൻസൽ ആക്കം. കോൺട്രാ്ക്ടർ ലൈസൻസ് രജിസ്റ്റർ ചെയ്യന്നവർ നിലവിൽ ചേർത്തിട്ടുള്ള സൂപ്പർവൈസർ/വയർമാൻ വിവരങ്ങളം ഉപകരണങ്ങളടെ വിവര്ങ്ങളം ക്ക്ത്യമായി രേഖപ്പെടുത്തേണ്ടതാണ്. ലൈസൻസിങ് ബോർഡ് റൂൾസ് പ്രകാരം ആവശ്യമായ സൂപ്പർവൈസർ/വയർമാൻ എന്നിവരെ രേഖപ്പെടുത്തിയിട്ടില്ലായെങ്കിൽ ലൈസൻസ് സ്റ്റാറ്റസ് സസ്പെൻഡഡ് ആകുന്നതാണ്.

8. How to Apply for Wireman/Supervisor Grade B Exam in Samraksha Software?

The menu for application submission is available only during the period as per the examination notification. To apply, log in to Samraksha. Click on the relevant application section (Application for Wireman Permit/Application for Supervisor Grade B Permit). Enter the required fields and submit the application. Exam hall ticket is available online. To check the application status, click on the application name mentioned in the dashboard.

എങ്ങനെ വയർമാൻ/സൂപ്പർവൈസർ ഗ്രേഡ് ബി പരീക്ഷയ്ക്ക് സംരക്ഷ സോഫ്റ്റ്വെയറിൽ അപേക്ഷിക്കാം?

പരീക്ഷാ വിജ്ഞാപനം പ്രകാരമുള്ള കാലയളവിൽ മാത്രമേ അപേക്ഷാ സമർപ്പണത്തിനുള്ള മെനു ലഭ്യമാക്ച. അപേക്ഷിക്കുന്നതിന്, സംരക്ഷയിലേക്ക് ലോഗിൻ ചെയ്യുക. ബന്ധപ്പെട്ട അപേക്ഷാ വിഭാഗത്തിൽ ക്ലിക്ക് ചെയ്യുക (വയർമാൻ പെർമിറ്റിന് വേണ്ടിയുള്ള അപേക്ഷ/സൂപ്പർവൈസർ ഗ്രേഡ് ബി പെർമിറ്റിന് വേണ്ടിയുള്ള അപേക്ഷ). ആവശ്യമായ ഫീൽഡുകൾ നൽകി അപേക്ഷ സമർപ്പിക്കുക. പരീക്ഷാ ഹാൾടിക്കറ്റ് ഓൺലൈനായി ലഭിക്കും. അപേക്ഷയുടെ തൽസ്ഥിതി പരിശോധിക്കുന്നതിന്, ഡാഷ്ബോർഡിൽ സൂചിപ്പിച്ചിരിക്കുന്ന ആപ്ലിക്കേഷന്റെ പേരിൽ ക്ലിക്ക് ചെയ്യുക.

9. How to check application status in Samraksha software?

Log in to Samraksha. Click on the relevant application section (eg Application for Wireman Permit/Application for Supervisor Grade B Permit). Application submission and status details can be found here. Candidate can also download Theory/Practical/Interview call letters from this option if it is exam category.

സംരക്ഷ സോഫ്റ്റ്വെയറിൽ അപേക്ഷയുടെ തൽസ്ഥിതി എങ്ങനെ പരിശോധിക്കാം?

സംരക്ഷയിലേക്ക് ലോഗിൻ ചെയ്യുക. ബന്ധപ്പെട്ട അപേക്ഷാ വിഭാഗത്തിൽ ക്ലിക്ക് ചെയ്യുക (ഉദാ. വയർമാൻ പെർമിറ്റിനുള്ള അപേക്ഷ/സൂപ്പർവൈസർ ഗ്രേഡ് ബി പെർമിറ്റിന് വേണ്ടിയുള്ള അപേക്ഷ). അപേക്ഷാ സമർപ്പണവും തൽസ്ഥിതിയും വിശദാംശങ്ങളും ഇവിടെ കാണാം. പരീക്ഷാ വിഭാഗമാണെങ്കിൽ അപേക്ഷകന് ഈ ഓപ്ഷനിൽ നിന്ന് തിയറി/പ്രാക്ടിക്കൽ/ഇന്റർവൃ കോൾ ലെറ്ററുകളും ഡൗൺലോഡ് ചെയ്യാം.

10. What is the format to enter license/permit number to check license/permit in Samraksha software?

Wireman Permit : WP-XXXXX, Electricity Worker Permit: EW-XXXXX, Supervisor Grade B Permit: SB-XXXXX, Supervisor Grade A Permit: SA-XXXXX, Supervisor Mines Permit: SM-XXXXX, Contractor Grade C License: CC-XXXX, Contractor B Grade License: CB-XXXXX, Contractor A Grade License: CA-XXXXX, Cinema Operator License: CO-XXXXX, Wireman Apprentice: WA-XXXXX, Cinema Operator Apprentice: OA-XXXXX, (Eg: WP-765, SB-234, CA-123 etc.)

സംരക്ഷ സോഫ്റ്റ്വെയറിൽ ലൈസൻസ്/പെർമിറ്റ് പരിശോധിക്കുന്നതിന് ലൈസൻസ്/പെർമിറ്റ് നമ്പർ നൽകേണ്ട ഫോർമാറ്റ് എപ്രകാരമാണ് ?

വയർമാൻ പെർമിറ്റ് : WP–XXXXX, ഇലക്ട്രിസിറ്റി വർക്കർ പെർമിറ്റ്: EW–XXXXX, സൂപ്പർവൈസർ ഗ്രേഡ് ബി പെർമിറ്റ്: SB–XXXXX, സൂപ്പർവൈസർ ഗ്രേഡ് എ പെർമിറ്റ്: SA–XXXXX, സൂപ്പർവൈസർ മൈൻസ് പെർമിറ്റ്: SM-XXXXX, കോൺട്രാക്ടർ സി ഗ്രേഡ് ലൈസൻസ്: CC-XXXXX, കോൺട്രാക്ടർ ബി ഗ്രേഡ് ലൈസൻസ്: CB-XXXXX, കോൺട്രാക്ടർ എ ഗ്രേഡ് ലൈസൻസ്: CA-XXXXX, സിനിമ ഓപ്പറേറ്റർ ലൈസൻസ്: CO-XXXXX, വയർമാൻ അപ്പെന്റിസ്: WA-XXXXX, സിനിമ ഓപ്പറേറ്റർ അപ്പെന്റിസ്: OA-XXXXX; (ഉദാ: WP-765, SB-234, CA-123 etc.)